## ADP WFN Critical Account Settings for SpotOn Teamwork

Last Modified on 12/24/2023 9:50 am MST

There are certain settings that must be turned on for ADP accept a payroll upload. Please see that the following steps are taken prior to our sample upload. Requires an ADP specialist.

**1. Time & Attendance settings must be turned on.** (doesn't meant that you are using or paying for Time & Attendance, but just a setting that must be engaged..)

Find out if Time & Attendance is on by go to SETUP -> and see if you have the Time & Attendance menu item

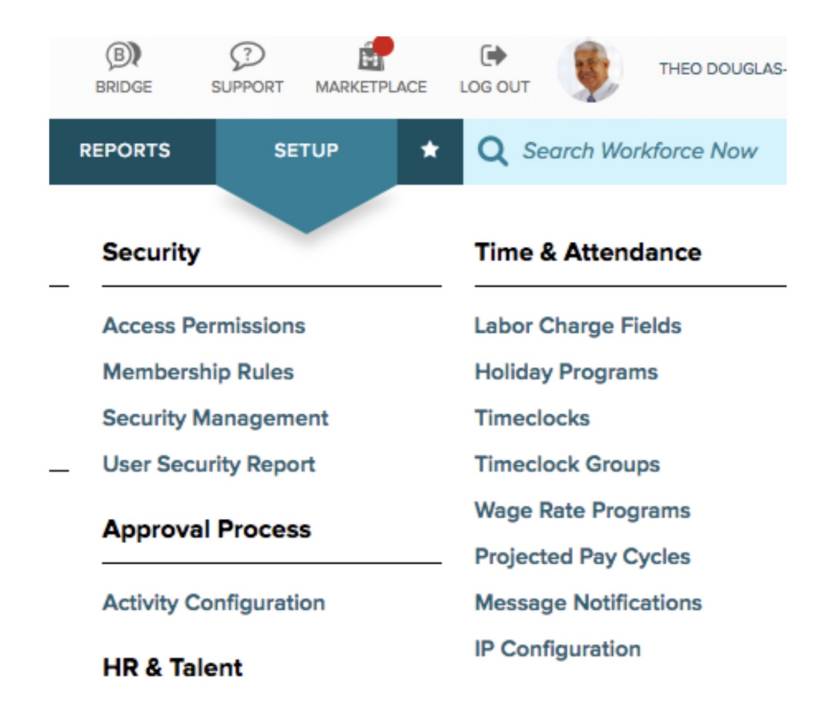

Here's the screenshot on how to turn on the Core Time & Attendance – you'll need to call ADP to turn it on. The screenshot represent the Client Setup Wizard utility which the ADP associates use to setup clients. If unable to resolve this step, please email teamworksupport@spoton.com.

| CLIENT ADP ★       |                                             |              |                                      | <b>Q</b> Search Workforce Now |
|--------------------|---------------------------------------------|--------------|--------------------------------------|-------------------------------|
| ent Setup Wizard 🖍 |                                             |              |                                      | Add to Favorites              |
| I. Languages &     | Locale 🤣 2. Services Selection 3. Activitie | es Selection |                                      |                               |
|                    | Canadian Payroll                            |              | Integration Services – Financial ERP |                               |
|                    | Canadian Payroll - Employee Self-Service    |              | Integration Services – Pay Data      |                               |
|                    | Canadian Payroll - Manager Self-Service     |              | Integration Services – Retirement    |                               |
|                    | Comp Payroll                                |              | Integration Services – Staffing      |                               |
|                    | Special Payroll Access                      | ~            | Mobile                               |                               |
| ~                  | Core Payroll                                | >            | Mobile Solutions                     |                               |
|                    | Core Payroll - Pl                           |              | My ADP                               |                               |
| ~                  | DocuMAX-CDROM                               |              | WFN Onboarding                       |                               |
| ~                  | GLI                                         |              | Time & Attendance                    |                               |
| ~                  | iPay                                        |              | Core Time & Attendance               |                               |
| ~                  | iPay Admin                                  |              | Annual Summary                       |                               |
| ~                  | iReports                                    |              | Edit Audit for Client Access         |                               |
|                    | Pay Card                                    |              | Employee Hour Management             |                               |
| ~                  | Payroll - Employee Self Service             |              | Expanded Timecard and Scheduling     |                               |
| ~                  | Payroll - Manager Self Service              |              | Flextime                             |                               |
|                    | Streamline Inbound                          |              | Hosted Timeclocks                    |                               |
|                    | Wisely card - Consumer                      |              | Legacy Timecard and Scheduling       |                               |
|                    | Payroll PI - Employee Self Service          |              | Mobile Time                          |                               |
|                    | Payroll PI - Manager Self Service           |              | Payroll Export Download              |                               |
|                    | Time Off                                    |              | Premium Pay                          |                               |
| ~                  | Time Off Requests                           |              | Projected Payroll                    |                               |
|                    | WFN OTG                                     |              | Reconciliation                       |                               |

## 2. Key Settings must be applied:

WFN Pre-Account setup needs to manually be done once for each WFN account:

1. Client must have a Memo Code of 5 added to the mentioned path (setup-> tools-> validation

table -> paydata-> Memo). Note it should be added in the below format only. Eg:- Code : 5, description : TIPS.

2. Client must have a Hours & Earnings Code of T created (Setup -> Tools - Validation Tables

-> paydata-> Hours & Earnings Code).Note it should be added in the below format only.

Eg:- Code : T, Description : Tips, Type : Earnings, and Default Field Number : 3.